### 農薬登録情報検索データベースリニューアルのお知らせ。

3月15日からJPP-NET農薬登録情報検索データベースをリニューアルします。

検索画面のデザインを変更するとともに、皆様からいたただいたご意見を元に機能の拡充、検索方法の改良を行いました。 次頁から今回リニューアルによる主な変更点を説明しています。

どうぞ新しいデータベースのリリースをご期待下さい。

#### データベースのリニューアルに伴う注意事項

検索条件の個人設定を保存している方は、下記の点にご注意下さい。

- ・作物分類及び害虫分類を指定して検索する条件の場合は、リニューアル後もそのまま保存した条件を利用することが出来るはずでが、データベースの移行に伴って保存していた条件が消失してしまう事態が起こる可能性もありますので、リニューアル前に、保存している条件を確認してメモ等に残しておいて、条件が消失した場合は再度設定できるように準備をお願いします。
- ・作物名及び害虫名を直接入力して検索する方法を、部分一致検索から完全一致検索に変更しましたので、 個人設定で作物名または害虫名の部分一致検索を指定している場合は保存している条件は使用できなくなります。 個人設定で保存している検索条件に作物名又は害虫名による部分一致検索を含んでいる場合は、 システムのリニューアル後に再度目的とする検索条件を指定して検索条件の保存をやり直してください。

# 主な変更点

| 区分       | 変更点                                                                                                    |
|----------|----------------------------------------------------------------------------------------------------|
| 全        | 1メニュー画面を廃止します。                                                                                                    |
| 般        | 検索画面を1つにまとめたのでメニュー画面は廃止し、個人設定の読み込み機能は検索画面に移しました。                                                                                                    |
|          | 2 検索画面を1画面にまとめます。                                                                                                    |
|          | 今まで、「基本情報」「適用情報」「有効成分情報」の3つの画面をタブで切り替えて検索条件を設定していましたが、全ての条件を1つの画面で設定す<br>ることが出来るよう変更しました。検索条件の数が多く、画面が長くなってしまうので、よく使う条件は最初から表示しそれ以外の条件は折りたたまれて<br>いてボタンを押すと表示するようになっています。これに限らず、画面上の+印をクリックすると隠れている機能が表示されるようにしています。 |
|          | 3 農薬名の指定場所を1つにまとめました。                                                                                                    |
|          | 現在の検索画面では、農薬名の指定項目が「商品名」、「農薬種類名」、「JPP農薬種類名」の3種類に分かれていますが、新しい検索では農薬名称の<br>入力欄欄を1つにして、どの名称を入力しても検索が出来るようにしました。                                                                                                    |
|          | 4 検索画面の直接入力に入力補助機能が付きます。                                                                                                    |
| 検索条件入力画面 | 農薬名指定、作物名指定、病害名指定等主要な直接入力項目には入力補助機能を付けました。                                                                                                    |
|          | 例えば、作物名の直接入力で「あ」と入れると「あさがお」「アブラナ科葉菜類」等その文字を含む作物名が表示され、その候補を選べば名称が指定欄<br>に入るようになります。                                                                                                    |
|          | 5 作物名を直接指定した場合の検索方法が変わります。                                                                                                    |
|          | 指定した作物名で完全一致で検索します。                                                                                                    |
|          | 作物名はAND検索及びOR検索を可能にします。(10個まで)                                                                                                    |
|          | 検索方法は「指定した名称で登録されている剤を検索」「指定した作物に使用できる可能性のある剤を検索」「指定した作物名にカッコ書きがある作物<br>名も含めて検索」の3種類から選択できます。                                                                                                    |
|          | 作物分類から選ぶ方法は変更ありません。                                                                                                    |
|          | 6 検索条件の「作物名」「病害虫名」「雑草名」に「ひらがな」、「全角カタカナ」、「半角カタカナ」、「漢字」も使用できるようにしました。                                                                                                    |
|          | 現在の入力画面で、「かな」入力のみ可能だった項目を「ひらがな」、「全角カタカナ」、「半角カタカナ」、「漢字」を入力しても検索が行えるようにしまし<br>た。                                                                                                    |
|          | 7 検索画面で、「登録の有無」項目の初期設定を「有効」にします。                                                                                                    |
|          | 現在は「指定なし」が初期値になっていますが、指定をしない限り登録のあるものの中から検索をするようになります。                                                                                                    |

区 分 変更点

8検索結果の一覧表示件数を「20」、「50」、「100」、「200」から選択できるようにしました。

初期設定は200件表示になっています。

9検索を実行すると適用情報がすぐに表示できるようになります。

現在はヒットした農薬リストを表示してからでなければ適用情報を表示できませんでしたが、検索実行時に「適用情報で結果表示」を指定するとヒットした農薬の適用情報がすぐに表示されます。

検索結果

ダウ

ド

検

索条件

の個人

設定

10 検索結果一覧画面、検索結果詳細画面で「〃」表示をやめ、内容を表示します。

適用内容などで文言が長いものに関しては、初期表示では途中までで省略し、項目をクリックすると全部の内容が表示されるようにしました。

11 農薬種類で検索した場合の結果表示でも複数の種類の農薬をまとめて詳細内容が表示できるようにしました。

現在は、農薬種類で検索した結果からは1種類ずつしか詳細表示が出来ませんでしたが、検索結果の複数農薬種類の詳細情報をまとめて表示できる ようになります。

12 ダウンロードする際に自分が必要な項目だけを選んでダウンロード出来ます。

ダウンロードする項目の並び方も指定できます。選んだ項目と並び順はサーバーに登録して置くことが出来ます。(1IDあたり1つ)

13 ダウンロードファイルの形式を選択できます。

TXT形式、CSV形式のどちらかを選べます。4MB未満のファイルは圧縮せずにダウンロードします。(4MB以上の場合は自動的にIzh形式で圧縮しま す。)

14 検索条件の個人設定保存件数を20件までに増やしました。

現在検索条件の個人設定は、1IDあたり最高10件保存できますがその数を20件に増やしました。

15 検索条件の個人設定の保存方法と保存した検索条件の呼び出し・修正方法を変更しました。

検索条件を指定した後に検索条件設定画面から保存出来るようにしました。

保存した条件を検索画面に読み込んで条件を変更して検索することもできるようにしました。

\* 主な変更画面のご案内は次ページから

## 変更点2~7 『検索条件画面』

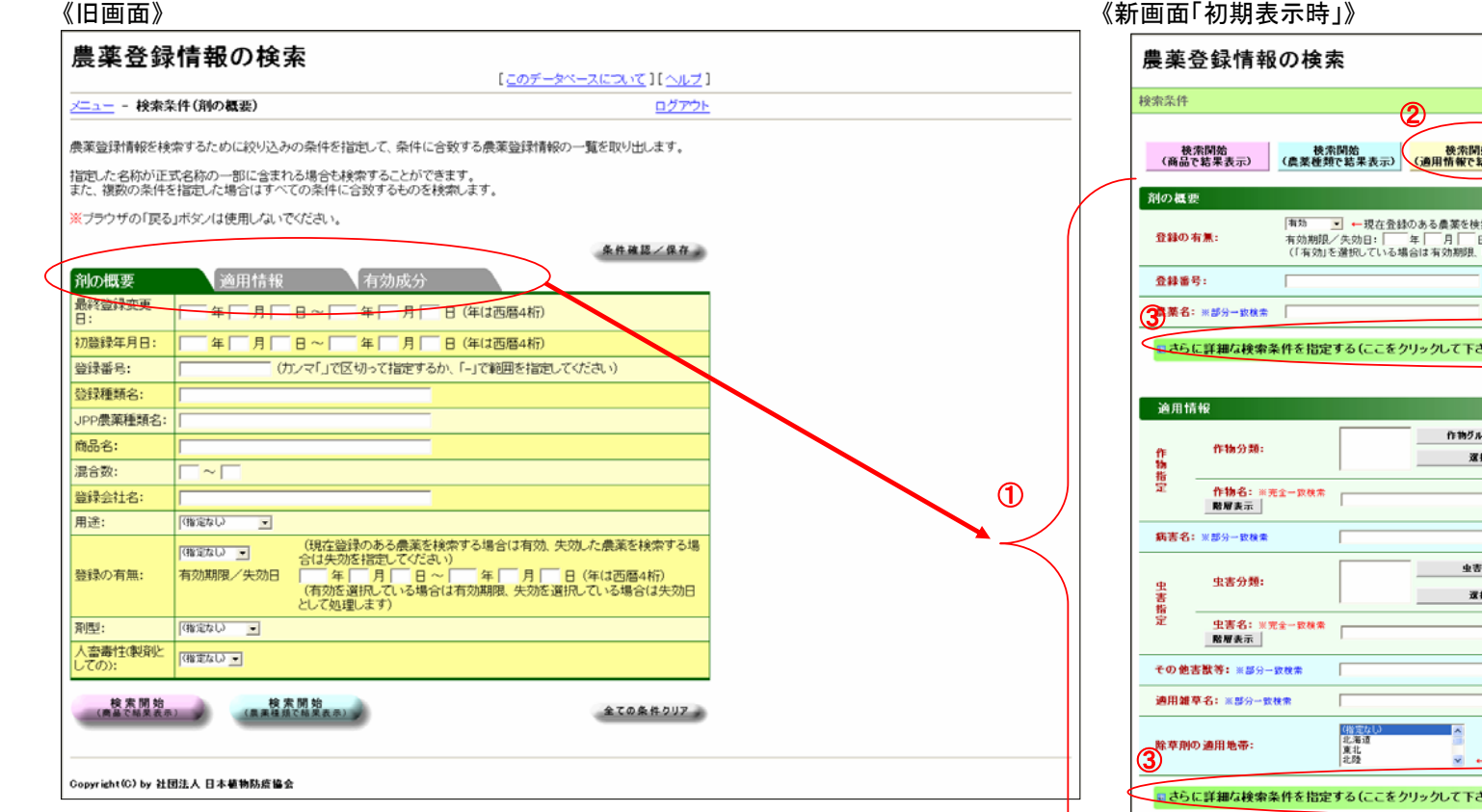

① 旧画面で、タブにより3画面存在していましたが、1画面へ集約されるようになります。

② 検索条件画面から適用情報一覧を検索できるよう黄色ボタンを追加いたします。

- ③「剤の概要」、「適用情報」、「有効成分」の一部の検索条件が、初期表示時非表示になっていますが、クリックすることにより表示することができるようになります。
  ※ 縦表示をできる限り短くさせていただく為の機能となります。
- ④ 一覧表示件数を「20」、「50」、「100」、「200」から選択できるようになります。
- ⑤ 旧メニュー画面に存在していました「個人設定を読み込んで検索」機能を新規検索画面に 追加いたします。
- ⑥ 最新登録日を検索条件画面でも表示するようになります。
   ※ 検索条件以降の画面において、検索条件画面同様に上部真ん中に表示されるようになります。

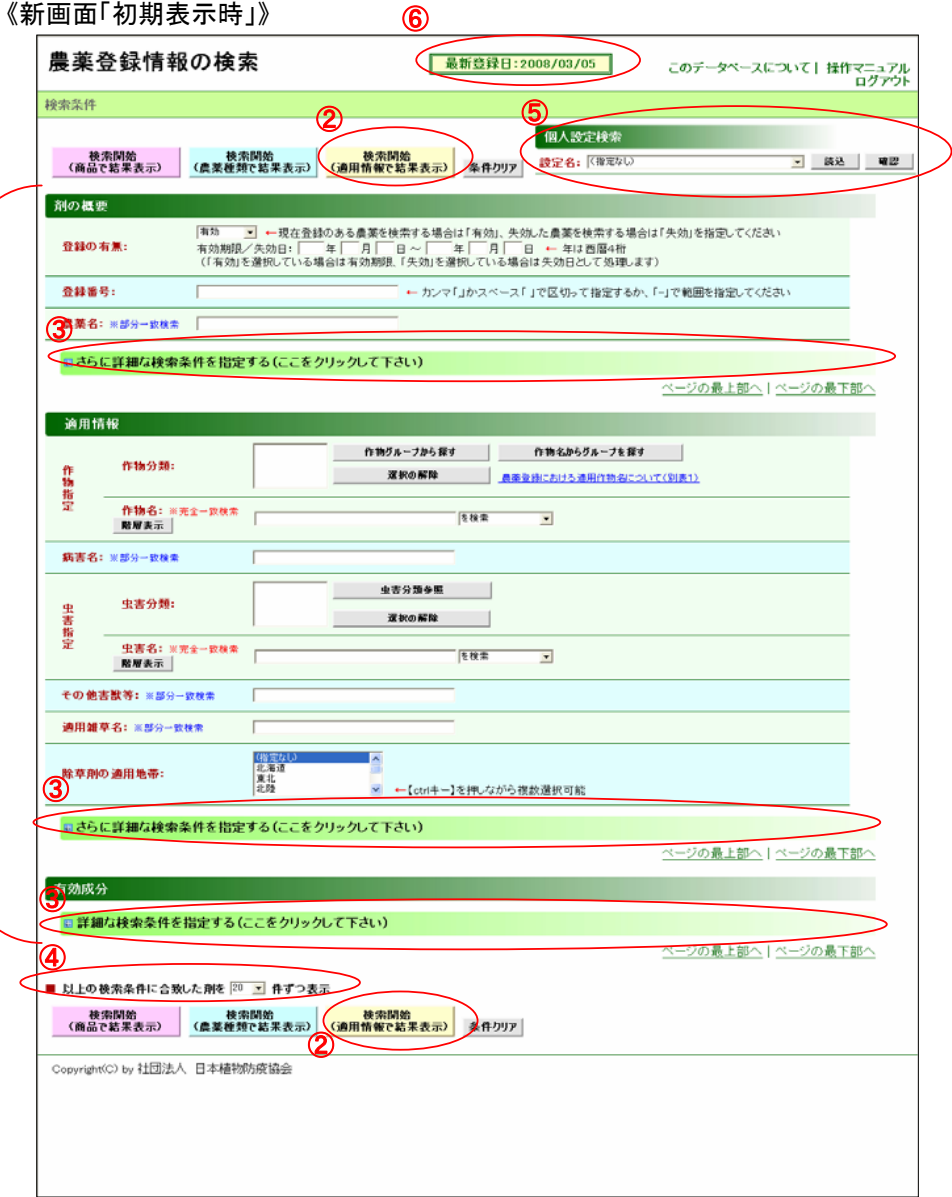

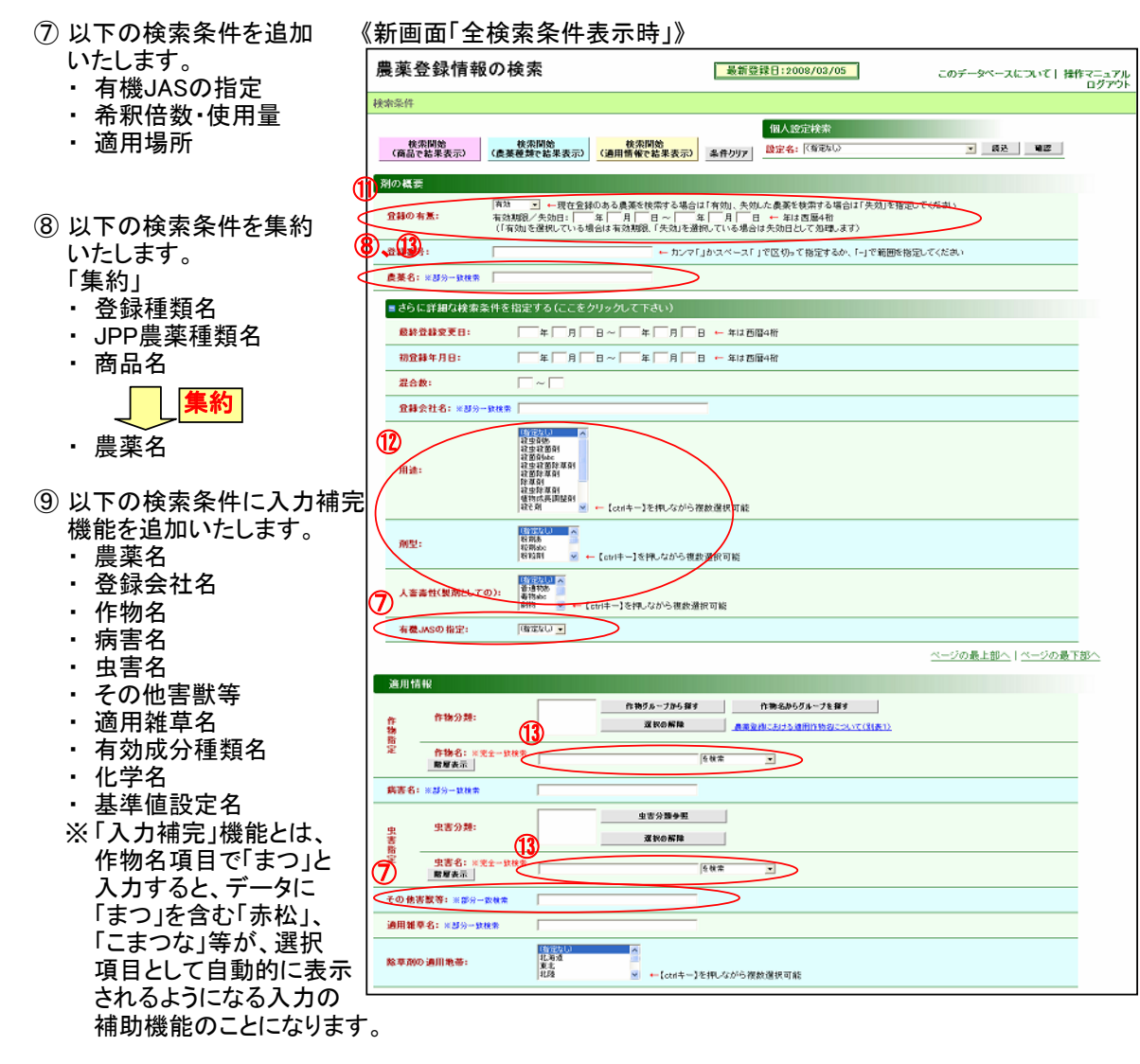

10 旧画面にて、「かな」入力のみ可能とさせていただいておりました項目を「ひらがな」、「全角カタカナ」、「半角カタカナ」、「漢字」を入力しても検索が行えるよう機能を変更いたします。

①「登録の有無」の初期値を「有効」に変更いたします。

①以下の検索条件に複数選択機能を追加いたします。

- ・用途
- ・剤型
- 人畜毒性(製剤としての)
- 魚毒性(成分としての)

13以下の検索条件に機能を追加いたします。

a)条件を10個まで追加可能

b)条件間に「And」、「Or」検索の指定

- 農薬名
- 作物名

・虫害名

| ■さらに詳細な検索条件を                          | 得定する(ここをクリックして下さい)                                                                                                    |
|---------------------------------------|----------------------------------------------------------------------------------------------------|
| 使用時期:※部分一致放索                          | 「確実なび ▼<br>「確実なび ▼<br>定が可能です<br>収穫<br>「日前まで ←「利用赤リ」を選択している場合のみ文字あよび日勤による格<br>定が可能です                                                                                                    |
| 本剤の使用回数:                              | (確定なし ▼ 回以上 ←「身隙あり」を進択している場合のみ回動による指定が可能です                                                                                                    |
| 使用方法分频:                               | 11月2月2日<br>11月21日<br>1月27日<br>1月27日<br>1月 |
| 使用方法: ※部分一致検索                         |                                                                                                    |
| ▲釈悠教·使用量:※部分一                         | 数株束 単位ごという                                                                                                    |
| 通用場所: ※部分一致検索                         |                                                                                                    |
| 通用更新日:                                | 「毎「月「日~」「毎」「月」「日 ←年は西暦4桁                                                                                                    |
|                                       | <u>ページの最上部へ   ページの最下部</u>                                                                                                    |
| 有刻成分                                  |                                                                                                    |
| ■ 詳細な検索条件を指定す                         | 「こをクリックリーズ下さい」                                                                                                    |
| 有效成分種類名: ※群分一類                        | 「「「「」た入力オスレ「」」た合わ                                                                                                    |
| 化学名:米部分一致核素                           |                                                                                                    |
| 基準値設定名: ※群分一致株                        |                                                                                                    |
| 基準値の有意:                               |                                                                                                    |
| 有效成分用述:                               | 世代(以来)<br>(注意)<br>(注意)<br>(注<br>(注<br>)<br>(注<br>)<br>(注<br>)<br>(注<br>)<br>(注<br>)<br>(注<br>)<br>(注<br>)<br>(注<br>)<br>(注<br>)<br>(注<br>)<br>(注<br>)<br>(注<br>)<br>(注<br>)<br>(注<br>)<br>(注<br>)<br>(注<br>)<br>(注<br>)<br>(注<br>)<br>(注<br>)<br>(注<br>)<br>(注<br>)<br>(注<br>)<br>(注<br>)<br>(注<br>)<br>(注<br>)<br>(注<br>)<br>(<br>)<br>(                                                                        |
|                                       | <ul> <li></li></ul>                                                                                                    |
| ····································· | (場合に)<br>林敏// 大学な活体<br>サージントー系建立時<br>レンパントー系建立時<br>さいたいー系建立時<br>の<br>ないたい、系建立時<br>でしたいたきのの<br>になった、現立時<br>その他のられまさな新<br>その他のられまさな新<br>その他のられまさな新<br>そのしたいたまであた。<br>本社<br>でしたいは、一日を何に、なから後数/通知の<br>読んできる。<br>本社<br>でしたいは、一日を何に、なから後数/通知の<br>読んできる。<br>本社<br>の<br>でしたいは、一日を何に、なから後数/通知の<br>読んできる。<br>本社<br>の<br>でしたいは、一日<br>でしたい、<br>本社<br>の<br>の<br>の<br>の<br>の<br>の<br>の<br>の<br>の<br>の<br>の<br>の<br>の                                                                                                    |
| 魚毒性(成分としての):                          | 日<br>日<br>日<br>日<br>日<br>日<br>日<br>日<br>日<br>日<br>日<br>日<br>日                                                                                                    |
|                                       | ベージの最上部へ ページの最下部                                                                                                    |
| 11日の検索条件に合わった 西の                      | ¥ [20 v] 44-01*** 漫示                                                                                                    |
| 後來開始<br>(商品で結果表示) (農業                 | 後次開始<br>後次開始<br>(通用節権で起来表示)<br>(通用節権で起来表示)                                                                                                    |
| Overside#20115. 社団法人 日本               | tanihi tanihi tanihi tanihi tanihi tanihi tanihi tanihi tanihi tanihi tanihi tanihi tanihi tanihi tanihi tanihi                                                                                                    |

### 変更点8~10『検索結果画面』(例:「適用情報で検索」を選択したとき)

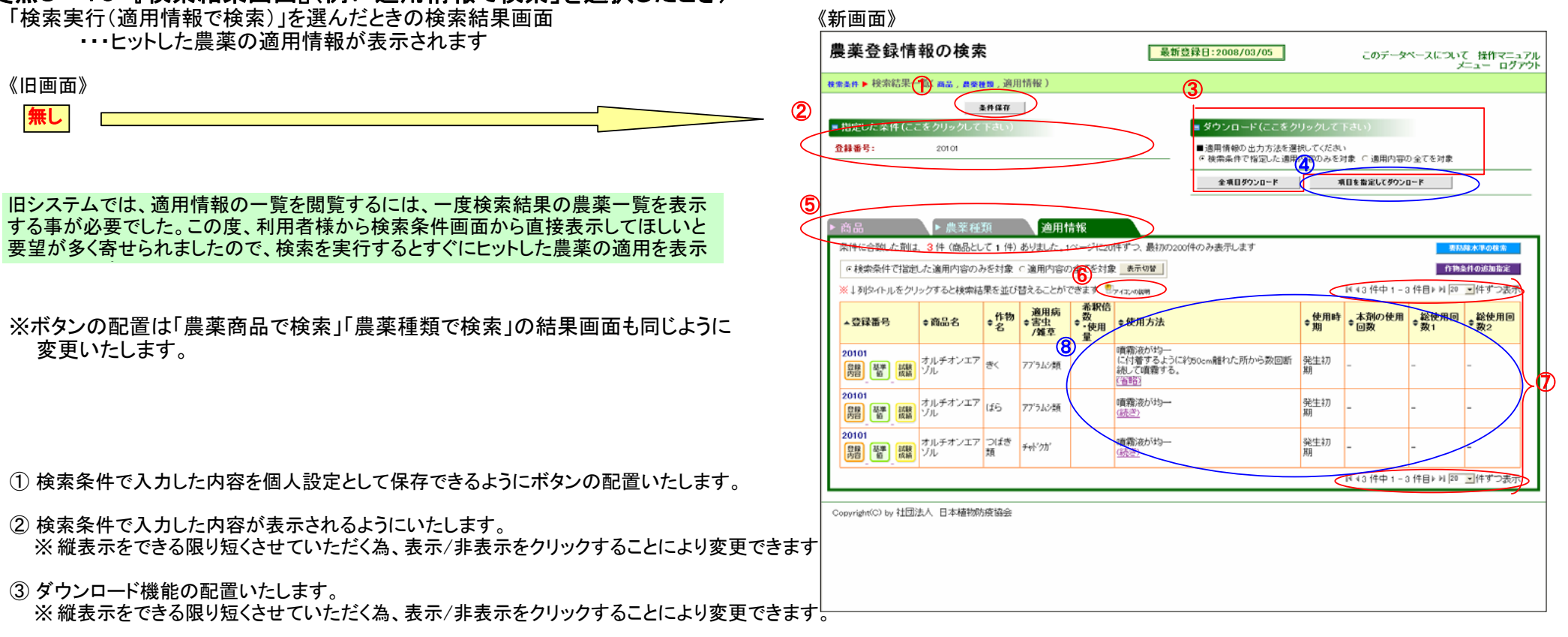

- ④ ダウンロードにおいて、出力する項目が選択でき、且つその内容を保存できる 画面へ遷移するボタンを配置いたします。
- ⑤ タブを切り替えることにより、商品、農薬種類の一覧画面が表示されるようにいたします。
- ⑥カーソルを合せたときアイコンの説明が表示されるようにいたします。
- ⑦ 表示件数を変更できるようにいたします。
- ⑧ 希釈倍数・使用量を含めて、右の項目は、表示データが140バイトを超えた場合
   「(続き)」というリンクが表示されるようにいたします。
   ※縦表示をできる限り短くさせていただく為、表示/非表示をクリックすることにより
   変更できます。

|                                                                                |                                                                                                    |                 | 7                                                                                                    |                                                                              |                   |  |  |
|--------------------------------------------------------------------------------|----------------------------------------------------------------------------------------------------|-----------------|----------------------------------------------------------------------------------------------------|------------------------------------------------------------------------------|-------------------|--|--|
| 農薬登録情報の検索                                                                      | 最新登録日:2009/06/24                                                                                                    | 閉じる             |                                                                                                    |                                                                              |                   |  |  |
| ダウンロード情報設定 2                                                                   |                                                                                                    |                 | 農薬登録情報(                                                                                                   | 農薬登録情報の検索 最新登録日:2009/06/24                                                   |                   |  |  |
| 3                                                                              | 設定を保存してダウンロード                                                                                                    | 設定を保存しないでダウンロード | ダウンロード情報設定                                                                                                |                                                                              | 閉じる               |  |  |
| ■ダウンロードするファイルの形式を選択してください ※ファイルサイズによって自動的にファイルを圧縮(Izh形式)します<br>© TXT形式 ○ CSV形式 |                                                                                                    |                 | 3                                                                                                    | 設定を保存してダウンロード                                                                | 設定を保存しないでダウンロード   |  |  |
| ■ダウンロードするファイルの種類を選択して<br>○ 斉の 複要・適用情報・有効成分を別ファイルで                              | <b>ジウンロードするファイルの種類を選択してください</b><br>剤の 複要・適用情報・有効成分を別ファイルで出力<br>○剤の 複要・適用情報・有効成分を一つの 表に統合して出力                                                               |                 |                                                                                                    | ■ダウンロードするファイルの形式を選択してください 米ファイルリイズによって自動的にファイルを圧窶(Jzh形式)します<br>『TXT形式 COSV形式 |                   |  |  |
| ■ダウンロードする項目を選択してくたさい<br>剤の概要                                                   | ※ ダウンロードファイルによって、選択しても出力でき                                                                                                    | ない項目があります       | ■ダウンロードするファイルの 種類を選択してください<br>○前の 板要・適用情報・有効成分を mファイルで出力 ○前の 被要・適用情報・有効成分を一つの 表に統合して出力                    |                                                                              |                   |  |  |
| ダウンロード 可能な 項目<br>空移 重号<br>混合時                                                  | 選択した項目<br>>                                                                                                    |                 | ■ダウンロードする項目を選                                                                                             | <b>澄択してくたさい ※ ダウンロードファイルによって、選択しても</b> ;                                     | 出力できない項目があります     |  |  |
|                                                                                | <t< th=""><th rowspan="2"></th><th>全て表示<br/>(すう・11-ド可能<br/>型小様でも<br/>両品が<br/>数が会社を3-ド<br/>数が会社を3-ド</th><th><u>マ</u><br/>たな項目<br/>違訳した項目</th><th></th></t<> |                 | 全て表示<br>(すう・11-ド可能<br>型小様でも<br>両品が<br>数が会社を3-ド<br>数が会社を3-ド                                                | <u>マ</u><br>たな項目<br>違訳した項目                                                   |                   |  |  |
| 適用情報<br>ダウンロード可能な項目                                                            | 選択した項目                                                                                                    |                 | 金禄会社運絡先<br>最乗用途コード<br>用途<br>物理化学的性状                                                                       |                                                                              | $\langle \rangle$ |  |  |
|                                                                                |                                                                                                    | ^<br>~          | i初登録年月日<br>会評有効期限<br>夫助<br>大助<br>和型つ−ド<br>和型つ−ド<br>和型つ−ド<br>の型名<br>人畜畜性(知能しての)<br>登録(更新)日<br>」PF 機要(考通)−ド | ><br>>><br><                                                                 | ^                 |  |  |
| 「連川南省里□−ド                                                                      |                                                                                                    |                 | 3FP 農業種類地<br>失効理由<br>屋号秋冬商品名<br>通用地所                                                                      | ~                                                                            | v                 |  |  |
|                                                                                | 選択した項目<br>>>> ( 、 、 、 、 、 、 、 、 、 、 、 、 、 、 、 、 、                                                                                                    | A V             | 作物3-ド<br>作物名称<br>行物程為<br>途用時書加一ド<br>途用時書記述<br>一<br>時期時書記述<br>一<br>下<br>光<br>物理<br>前<br>常<br>生<br>和<br>程   |                                                                              |                   |  |  |
|                                                                                | 設定を保存してダウンロード                                                                                                    | 設定を保存しないでダウンロード |                                                                                                    | 設定を保存してダウンロード                                                                | 設定を保存しないでダウンロード   |  |  |

② 項目を選択してダウンロードする内容を1ユーザIDに対して1つのみ保存できるようにいたします。

③ ダウンロードするファイル形式を選択できるようにいたします。 但し、ダウンロードファイルの容量が4Mbyteを超えた場合、lzh形式に圧縮されます。

※ 各検索結果一覧、検索結果詳細画面の「項目を指定してダウンロード」ボタンを押すことにより呼び出されるダウンロード情報設定画面です。